### **SEATTLE** COLLEGES | IT Services

# Seattle Colleges Accounts and Logins

## Students, Faculty & Staff receive "ctcLink" and "MySeattleColleges" accounts.

Accounts must be set up by users, prior to first time use to create your passwords and enable access.

#### Logins & Access

| "ctcLink" - WA State Colleges Account             | "MySeattleColleges" - Campus Account                        |
|---------------------------------------------------|-------------------------------------------------------------|
| To register, pay tuition, view academic progress, | Login credential includes: Username (e.g.                   |
| update personal information & more.               | <u>First.Last</u> @seattlecolleges.edu) & created password. |
| Login credential includes:                        | Providing access to:                                        |
| ctcLink ID (emplid) & created password.           | Admitted student:                                           |
| Providing access to:                              | > Starfish & MyNorth/MyCentral/MySouth                      |
| > ctcLink                                         | Plus these with enrollment:                                 |
| > MySeattleColleges Tools                         | > email, Office 365, computers, WIFI, printing &            |
| > Canvas                                          | library services.                                           |

IMPORTANT! SET UP YOUR ACCOUNTS for first time use in the following order:

**1.** <u>ctcLink account activation</u> followed by **2.** <u>MySeattleColleges account initialization</u> NOTE - <u>ctcLink</u> ID & the password you set will be needed for your MySeattleColleges account login/setup.

## Setup Instructions

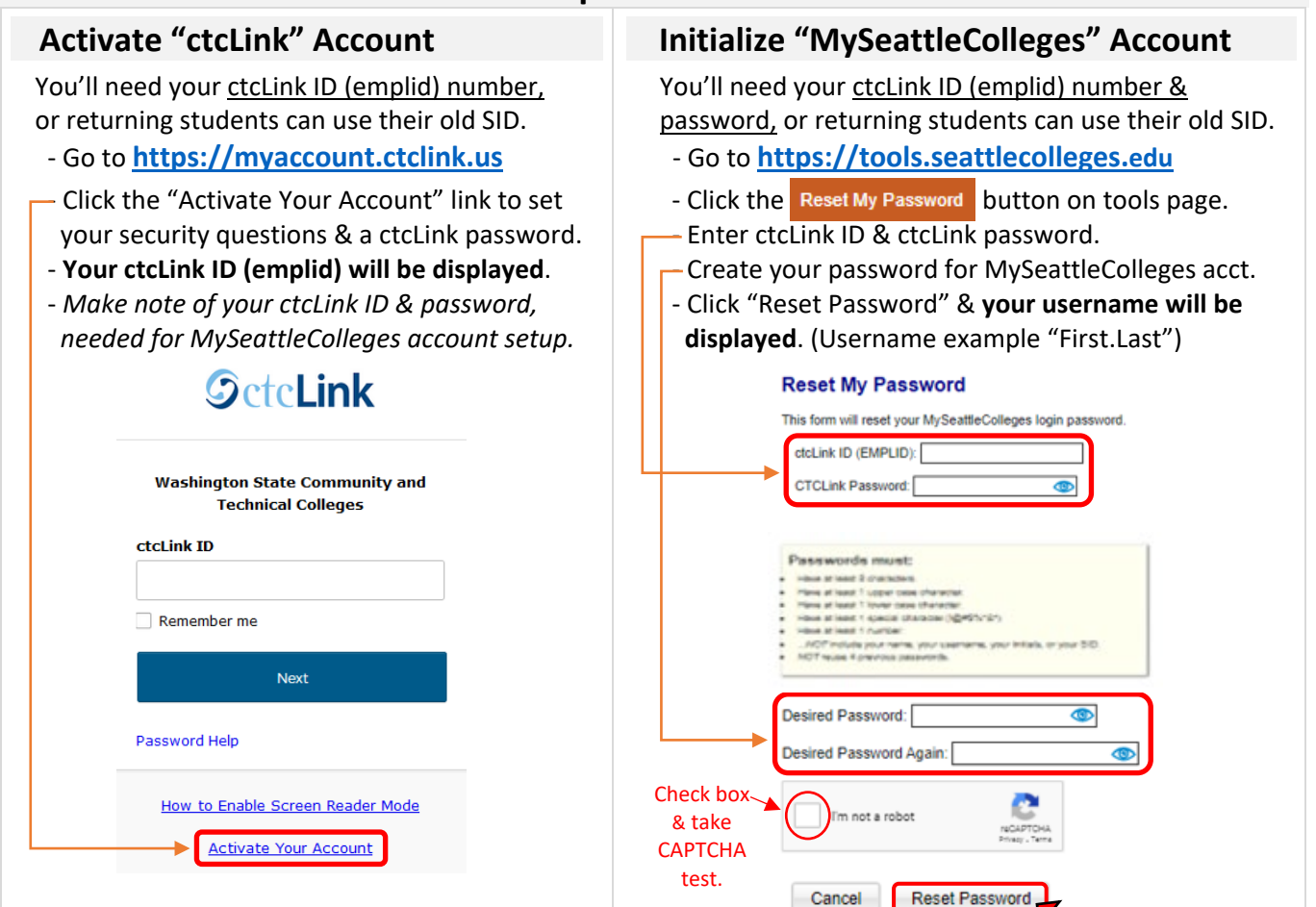

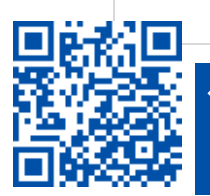

 SCAN to visit us itservices.seattlecolleges.edu

ITHelp@seattlecolleges.edu